# らくほん Next 導入マニュアル(zから乗換:新しいパソコン編)

本屋の村有限責任事業組合

らくほん Next とは

- 楽本シリーズ初の単独で動作する実行プログラムです。(MicrosoftAccess を使いません) そのため動作が軽くなります(PC環境に左右されます)
- らくほんzの後継バージョンです らくほんzは、動作プログラム Access のサポート切れのため、2023 年4月以降使えません。
- データはらくほん z と同じです。データ変換の必要がありません(SQL アップデートは必要です)
   らくほん z と同じパソコンで使えます
- 使い方はらくほんzとほぼ同じです

使いたい処理をメニューバーから選ぶ方法にかわります。(棚卸集計と商品分析は別プログラム)

● 2023 年10 月実施のインボイス制度に対応

## らくほん Next を使用できるパソコン

ハードウェア

ハード ディスク:Cドライブに最低150GB以上のハード ディスク空き容量が必要

モニター:解像度1600×900以上、推奨1920×1080

メモリ: 推奨8GB以上

CPUの速度: 推奨 3.0GHz 以上

CPUの種類: 推奨 Core i5, Core i7

注意:x64 プロセッサでのみ対応

## ソフトウエア

OS: Windows 10 バージョン 1507 以降:Home、Professional もしくは Windows 11

インターネット接続環境が必要。

ノートン・ウイルスセキュリティ等のセキュリティソフトが入っていると動作が湯響される場合があります。

既にSQL Server インストール済のパソコンでは導入マニュアル記載通りにインストールできません。(サーバーPC) Excel 連携機能を使用するには別途 Excel が必要です。

サポート切れのソフトや乳球症のドライバーの入っているパソコンでは正常に動作しない場合があります。

プリンター

A4 白黒レーザープリンターを推奨。カラー印刷には対応していません。

上下左右最低余白6mm以上必要な機器では正常にEI刷できません。

らくほん Next ライセンスについて

- らくほんzを1年毎に契約更新してお使いの書店様は、らくほんzライセンスでらくほんNex tを追加料金なしでお使いいただけます。期間切れ後はライセンス更新をお願いいたします。
- らくほん z 限定ラインセンスの書店様は、2023 年4 月以降1 年毎のライセンス更新をお願いいたします。

らくほん Next インストール方法

1. 本屋の村木ームページを開き(Google等で「本屋の村」検索)、らくほんNext用のID・パスワードでログイン <ログインID・パスワードはお問い合わせください。メールもしくはFAXにてお知らせします>

手順(右図参照)

- メインメニューのらくほん
   Next をクリック
  - 2. らくほん Next をクリック
  - Sくほん Next のダウンロード
     ここをクリックするとダウン
     ロードが始まります←下線部
     をクリック

| メインメニュー                                |                                                                            |
|----------------------------------------|----------------------------------------------------------------------------|
| ホーム                                    | らくほんNextのダウンロード                                                            |
| 本屋の村とは                                 |                                                                            |
| らくほんNext (1)                           | <ul> <li>はじめて本屋の村らくほんNextを使われる書店様へ</li> </ul>                              |
| インストール                                 | らくほんNextは90日間お試し使用できますが、使用するにはシリアルナンバーが必要です。本屋の村に、書                        |
| らくほんことは                                | (シリアルナンバーは無料にて発行いたします。)                                                    |
| サポート                                   | 支店やチェーン店等の場合、店舗別のシリアルナンバーになりますので、別の店舗で使用される場合は必ずご                          |
| 技術情報                                   |                                                                            |
| パソコン条件                                 | 連絡先 Mail :rakupro@hon-shop.com FAX : 0/49-50-2093                          |
| 最新情報                                   |                                                                            |
| このサイトについて                              | <ul> <li>らくほんNext 導入マニュアル → ここをクリックするとダウンロードが始まります</li> </ul>              |
| らくほんNext                               | ↑↑↑必ず導入マニュアルをみて↑↑↑ (我流でやると失敗します)                                           |
| ■らくほんNext<br>□…らくほんNextとは<br>□… パソコン冬件 | <ul> <li>らくほんNextのダウンロード 3 ここをクリックするとダウンロードが始まります (Ver10.204)</li> </ul>   |
| ◎ データについて                              | <ul> <li>らくほんNextへルプ(インターネットに接続していないパソコン用) → ここをクリックするとダウンロードが)</li> </ul> |
| ロー・サポート                                | ■ リモートサポートプログラムTeamViewerのダウンロード → ここをクリックするとダウンロードが始まります                  |
| D 65 (E6/Next                          |                                                                            |
| SQL Server2019                         |                                                                            |
| ロー・サービスパック                             |                                                                            |

この先の手順はブラウザ・インターネット設定により違います。9までの手順はMicrosoftEdgeの場合です。

2. (右図) ブラウザの右上にダウンロード画面が開きます。

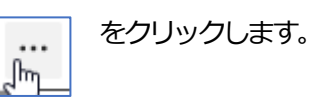

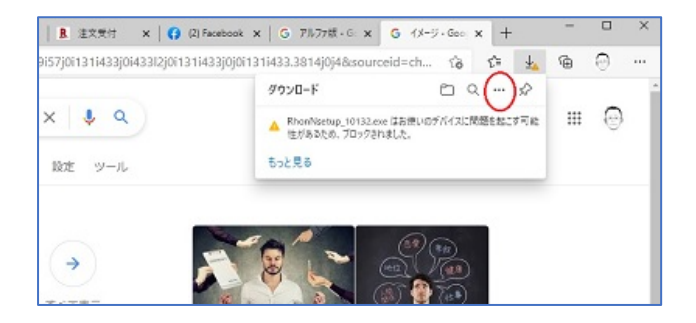

3. 「ダウンロードページを開く」をクリック

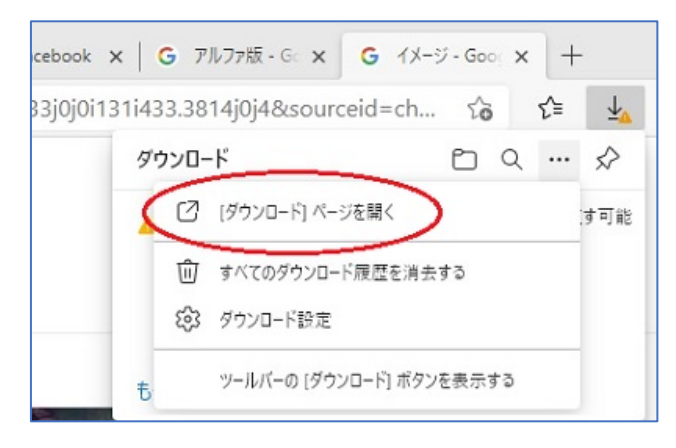

右図のようにダイアログボックスが開い
 たら「保存」をクリックします。

| すべてのファイル                                                                           | 値 すべてクリア | ◎ ダウンロードフォルダーを聞く … |
|------------------------------------------------------------------------------------|----------|--------------------|
| 2021年5月15日                                                                         |          |                    |
| A RhonNsetup_10132.exe<br>http://www.rakuhan.comnakun/download/RhonNsetup_10132.ex |          | $\sim$             |
| このファイルはお使いのデバイスに問題を起こす可能性があるため、プロック                                                | ensie,   | ( 1817 ) 41/8      |

| 5. | 右図のように「このアプリは、お使いのデバイスに問題を起こ                                          | ×                                                                                                    |
|----|-----------------------------------------------------------------------|----------------------------------------------------------------------------------------------------|
|    | す・・・」と表示されたら「詳細表示」をクリックします。                                           | Cのアプリは、お使いのデバイスに問題 を起こす可能性があります   Microsoft Defender SmartScreen は、このアブリは 通常ダウンロードされないことを報告しました。信頼するフ アイルのみを開く必要があります。   名前: RhonNsetup_10132.exe 発行元: 不明   詳細表示   別除   キャンセル                                                                                                    |
| 6. | 「保持する」 をクリックします。                                                      | <ul> <li>A CODDUCT Step NODTINACE BEAD Construction State State St</li></ul> |
| 7. | 「フォルダーに表示」もしくは<br>「ダウンロードフォルダーを開<br>く」をクリックします。 RhonNisetup_10132.exe | 団 すべてクリア ビ ダウンロード フォルダーを<br>ad/RhonNsetup_10132.exe                                                                                                    |

8. エクスプローラが開きます。

その中の、7のファイル名をダブルクリックします。

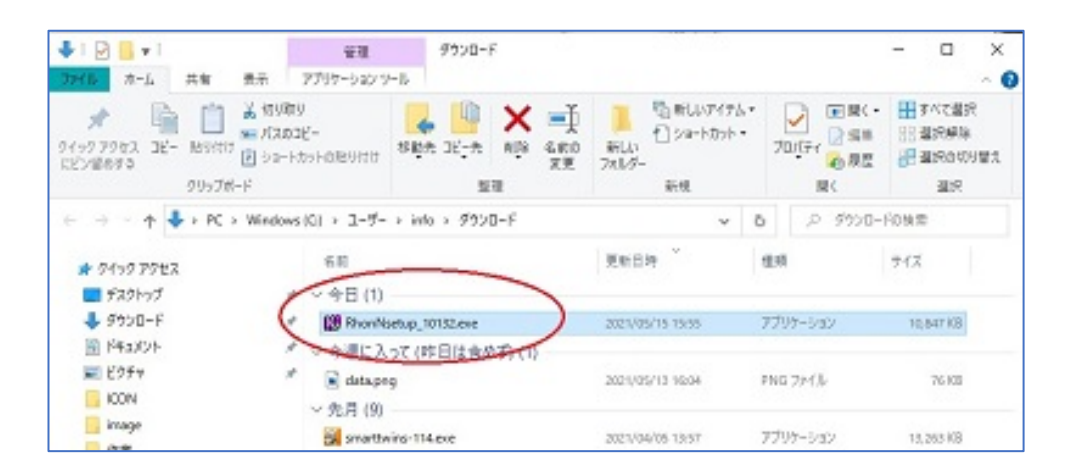

×

Windows によって PC が保護されまし たら「詳細情報」をクリックします。 た Microsoft Defender SmartScreen は認識されないアプリの起動を停止しま した。このアプリを実行すると、PC が危険にさらされる可能性がありま 詳細情報 実行しない 「実行」をクリックします。 × Windows によって PC が保護されまし た Microsoft Defender SmartScreen は認識されないアプリの起動を停止しま した。このアプリを実行すると、PC が危険にさらされる可能性がありま 発行元: 不明な発行元 実行しない 実行 らくほん Next のインストールプログラムが開きます。 6KIEANext × らくほんNext 「次へ」 をクリックします。 らくほんNextをインストールします Dなへ(N))を押してください。 ſΎ EXEpress6 Professional Licensed Edition 統行するには、D次へJをクリックしてください。 キャンセル < 戻る(B 次へ(N): EXEpress 6 6KIZANext 12. ファイルのコピー先フォルダの設定は変えないで「次 コピー先フォルダの指定 ファイルのコピー先フォルダを指定して下さい。 S へ」 をクリック ファイルのコピー先フォルダ(F) C#Rakun# 参照(R)... 標準フォルタ名の付加(D) ファイルの上書きを確認する(0) 続行するには、フォルダを指定してからD次へ]をクリックしてください。 < 戻る(B) 次へ(N) > キャンセル EXEpress 6

右図のように「Window によって PC が保護されました」と表示され

9.

10.

11.

13. 「デスクトップにショートカットを作成する」にチェ ックがついていることを確認して「次へ」をクリック

14. インストールが実行された後、らくほんデータNex

tのメニュー画面がひらきます。

サーバーパソコンの場合 → 16へ

クライアントパソコンの場合 → 15へ

**節** 6くほんNext コピー学備の完了 以下の指定でインストールを実行します。 インストール元自己解凍実行ファイル C.#Users¥info¥Downloads¥RhonNsetup\_10132.exe インストール先フォルダ: C.¥Rakun¥ ビデスクトップ上にショートカットを作成する(D) コピーを開始するには、「次へ」をクリックしてください。 < 戻る(B) 次八(N) > キャンセル 🗊 らくほんデータNext (ボタン右クリックでヘルプ表示) SQLアップデート サーバー変更 ショートカット SOL 新規データ バックアップ リモートサポート バージョン情報 データ復元 データの圧縮 雪 閉じる

らくほんNサーバー変更

変更後のサーバー名

- クライアントパソコンで使用する場合
   らくほんでーた Next のメニュー画面(14 図)の「サーバ ー変更」をクリック。
   右図のように変更後のサーバー名を入力し「OK」をクリ ックします。
- 16. デスクトップに「らくほん Next」と「らくデータ Next」のアイコンが出来ていることを確認します。

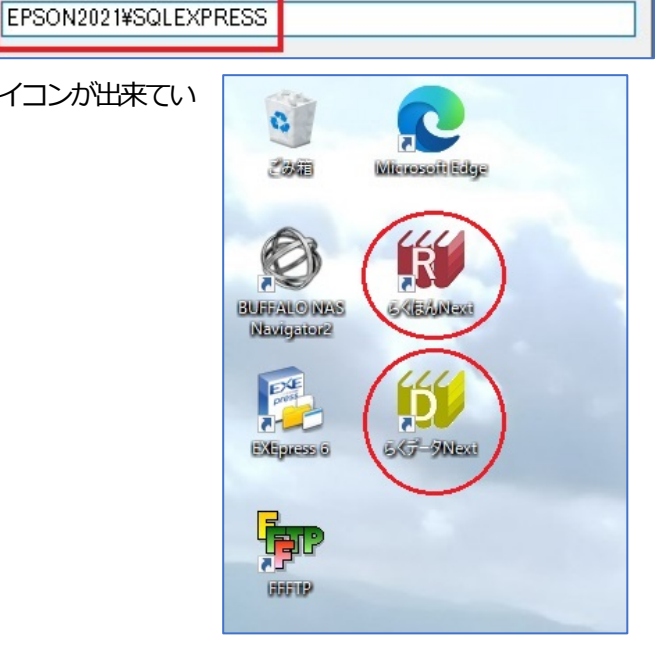

×

OK

キャンセル

### SQL Server はらくほん Next をクライアントパソコンで使用するときは必要ありません

他のVersionのSQL Serverが入っているパソコンにはインストールできません

## SQL Server 2019 Express のインストール

1. 本屋の村ホームページを開き(Google 等で「本屋の村」検索)、らくほん Next 用の ID・パスワードでログイン <ログインID = rakun、パスワード = amamioshima >

手順 (右図参照)

- 1. メインメニューのらくほん Next を クリック
- 2. SOL Server2019 をクリック
- SOL Server2019Express のダウン ロード ここをクリックするとダウ ンロードが始まります←下線部をク リック

| メインメニュー                                         |                                                                             |
|-------------------------------------------------|-----------------------------------------------------------------------------|
| <u>л-</u> ж                                     | SQL Server 2019 Express のインストール                                             |
| 本屋の村とは                                          |                                                                             |
| らくほんNext (1)                                    | <ul> <li>らくほん z を使用されている場合はSQL Server 2019 Expressは必要ありません。</li> </ul>      |
| インストール                                          | らくほん z のパソコンにはSQL Server2014が入っています。SQL Server2014は2024年まで使用できま             |
| らくほんzとは                                         | <ul> <li>複数のパソコンで使用される場合はサーバーパソコンだけにインストールしてください。</li> </ul>                |
| サポート                                            |                                                                             |
| 技術情報                                            | 初めてらくほんを使用される場合、サーバーパソコンだけにインストールしてください。                                    |
| パソコン条件                                          | ■ SQL Server 2019 Expressインストールマニュアル → ここをクリックするとダウンロードが始まり。                |
| 最新情報                                            |                                                                             |
| このサイトについて                                       | ↑↑↑必ず導入マニュアルをみて↑↑↑ (我流でやると                                                  |
| らくほんNext                                        | <ul> <li>SQL Server 2019 Expressのダウンロード 3 ここをクリックするとダウンロードが始まります</li> </ul> |
| らくほんNext<br>らくほんNextとは<br>バソコン条件<br>テータについて<br> | この記事の1行目に飛ぶ<br>で<br>らくほんNextのダウンロード インス                                     |

- 2. (右図)ブラウザの右上にダウンロード画面 が開きます。「・・・」をクリックします。 ファイルを開くをクリックします。 右図は MicrosoftEdge です。 ブラウザや パソコンのセキュリティ設定により違う 場合があります。
- 右図が開きます。 3.

「メディアのダウンロード」 をクリックし ます。

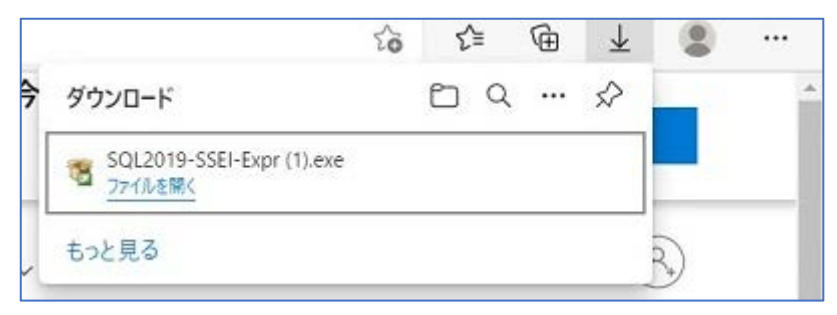

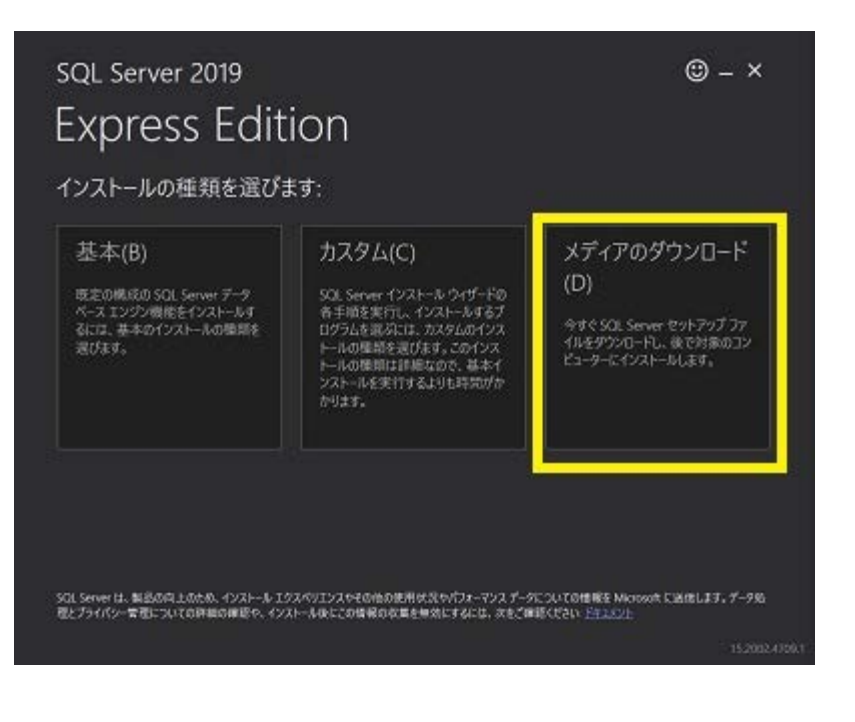

< 約への 用じなの

どのパッケージをダウンロードします か?は、「xpress Core(260MB) SQL Server エンジンのみ」にチェックし、ダ ウンロードをクリックします。

4.

次の画面までしばらく待ちます。

 「ダウンロードに成功しました」と表示 されたら、フォルダを開くをクリックし ます。

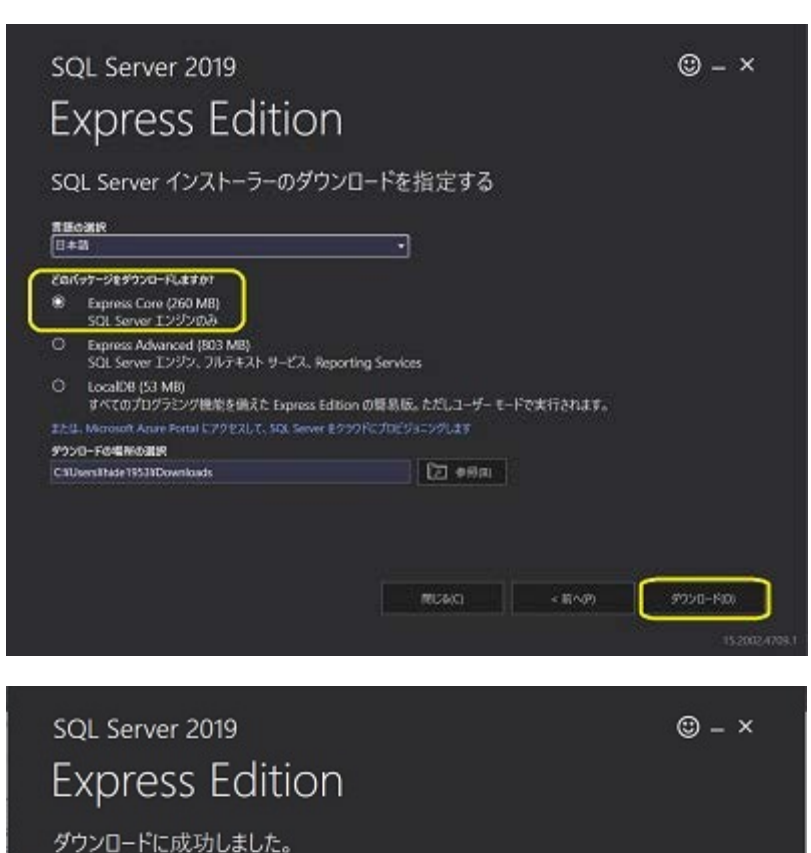

 SQLEX\_64\_JPN.exe をダブルクリッ クします。

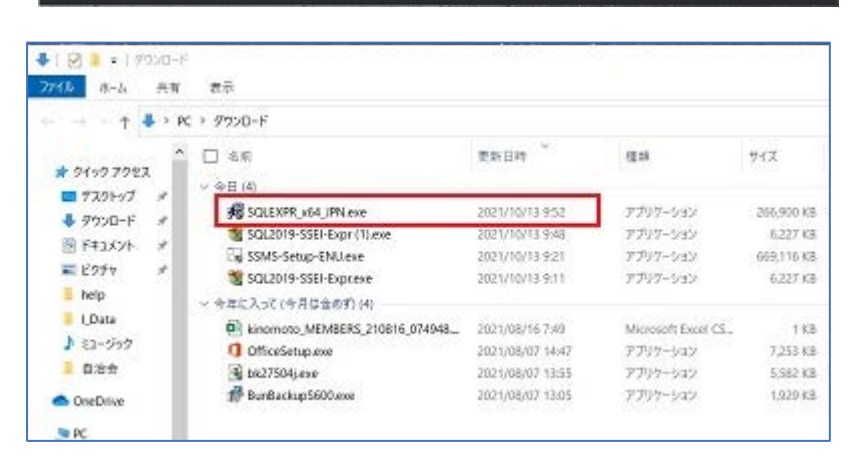

姜昭

Х

 「展開されたファイルのディレクトリの選択」
 ダイアログが表示されるので「OK」ボタンをク リックします。

展開の準備が完了するまで待ちます。

SQL Serverの新規スタンドアロン インストールを実行するか、既存のインストールに機能を追加」をクリックします。

| SOL Server インストール センター |                                                                                                    |
|------------------------|----------------------------------------------------------------------------------------------------|
| 752<br>1221-11         | SQL Server の新祝スタンドアロソインストールを実行するか、成存のインストールで開始を追加<br>9イザードを起始して、おクラスター環境に SQL Server 2019 をインストールするか、成存の SQL<br>Server 2019 インスタンスに機能を追加します。                                                                                                    |
| 97777A<br>9-16<br>97-7 | SQL Server Reporting Services のインストール<br>SQL Server Reporting Services をインストールするためのリングを接触しているダウンロード ページ<br>を転動します、SSRS をインストールするには、インターネット接続が必要です。                                                                                                    |
| 175a)                  | <ul> <li>901 Sever 世種フールのインストール</li> <li>901 Sever Management Studio, SQL Server Command Line Utilities (SQLCMD と RCP)<br/>.SQL Server NavarSkell プロパイゲー、SQL Server Profiles、デーダバース チューニング アドバイザ<br/>ーモインストールするためロジングを描述していタグンロード バージを起動します。これらのツールモイ<br/>ンストールするには、インターキット接続者の要です。</li> </ul>                                  |
|                        | SQL Server Data Tools のインストール<br>SQL Server Data Tools SSDI) モインストールするためのリンクを挑戦しているダウンロードページモ<br>総制します。SSDI では、Microsoft Azure SQL Database. SQL Server データベース エンジン,<br>Reporting Services. Analysis Services. Integration Service 1519 オンロジストク ングナム リ<br>ポートを告任、Visual Studio の何為を提供しています。SSDI モインストールするには、インターネッ<br>ド帯底が必要です。 |
|                        | 以前のパージョンの SQL Server からアップグレード<br>ウィザードを始始して、以前のパージョンの SQL Server & SQL Server 2019 にアップグレードします。<br>ここをフリックして最初にアップグレードに関するドキュメントを表示する                                                                                                    |

D:¥Users¥hide1953¥Downloads¥SQLEXPR\_x64\_JPN¥

0K +>>`/blb

展開されたファイルのディレクトリの選択

展開されたファイルのディレクトリの選択

 「ライセンス条項に同意します。(A)」
 にチェックし「次へ(N)>」ボタンをク リックします

> 「Microsoft Update を使用して更新 プログラムを確認する(推奨)(M)」をチ ェックし「次へ(N)>」ボタンをクリッ クします

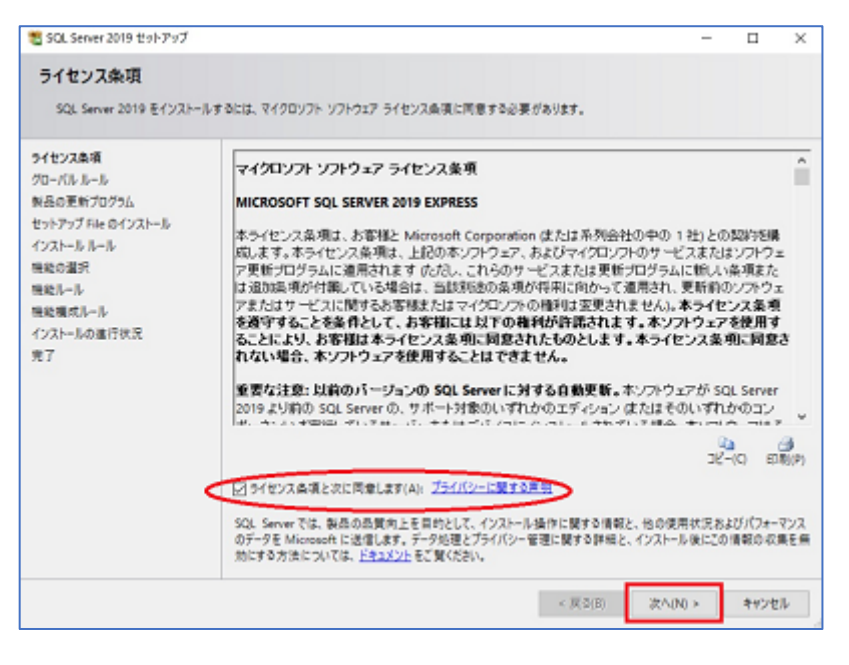

10. 操作が完了しましたで失敗がないこと を確認して、「次へ(N)」をクリックしま

す。

| 🐮 SQL Server 2019 セットアップ                                               |                                    | 1                                         | 5        | п×    |
|------------------------------------------------------------------------|------------------------------------|-------------------------------------------|----------|-------|
| インストール ルール<br>セットアップのルールでは、セッ<br>おく必要があります。                            | トアップの実行中に                          | - 発生する可能性がある問題を特定します。セットアップを続付する前に、1      | ロラーを修正して |       |
| インストール あール<br>相純の温沢<br>相純し-ル<br>インスタンスの構成<br>サーバーの構成<br>データベース エンジンの構成 | 操作が完                               | 7しました。 成功 3、 失敗 0、 警告 1、スキップ 0、           |          |       |
|                                                                        | 1948.09/表示(S) <<<br>建程1/5-50-表示(M) |                                           |          |       |
| 機能構成ルール                                                                | 后果                                 | 1-1                                       | 状態       |       |
| インストールの進行状況                                                            | 3                                  | SQL Server レジストリキーの整合性の検証                 | 食味       |       |
| 元7                                                                     | 9                                  | コンピューター ドメイン コントローラー                      | 倉膳       |       |
|                                                                        | 4                                  | Windows 771774-1                          | 聖虫       |       |
|                                                                        | 0                                  | アップクレードおよびサイド バイ サイドモサポートするための SQL 2019 の | 金箔       |       |
|                                                                        |                                    |                                           |          |       |
|                                                                        |                                    | < M 0/31                                  | ₹^(N) >  | キャンセル |

 名前付きインスタンスが 「SQLEXPRESS」となっていることを確認して「次へ(N)」をクリックします。

| 🐮 SQL Server 2019 セットアップ                                                                               |                                                             |              |                  |               |              | 7   |       | × |
|----------------------------------------------------------------------------------------------------|-------------------------------------------------------------|--------------|------------------|---------------|--------------|-----|-------|---|
| <b>インスタンスの構成</b><br>SQL Server インスタンスの名                                                                | 前およびインスタンス ID を推定しま                                         | r. 1>29>2 10 | は、インストールパ        | スの一部になりま      | Ŧ.           |     |       |   |
| インスレール ルール<br>機能の重定<br>機能ルール<br>インスタンスの構成<br>サーバーの構成<br>データベース エンジンの構成<br>機能構成に一ル<br>インストールの進行状況<br>売了 | <ul> <li>○ 脱生のインスタンス(D)</li> <li>⑥ 名前付きインスタンス(A)</li> </ul> | SQLEXPRESS   |                  |               |              |     |       |   |
|                                                                                                    | (>29)2 ID():                                                | SQLEXPRESS   |                  |               |              |     |       |   |
|                                                                                                    | SQL Serverディレクトリ:<br>インストール課みのインスタン                         | C#Program Fi | les¥Microsoft SQ | L Server¥MSSQ | L15.SQLEXPRE | 55  |       |   |
|                                                                                                    | 1729726 1                                                   | 2272210      | 機能               | IŤt           | 500          | Jt- | 939   |   |
|                                                                                                    |                                                             |              |                  |               |              |     |       |   |
|                                                                                                    | 1                                                           |              | [                | < 開意(8)       | 波へ(N) >      | ]   | ***>* | 4 |

#### らくほんNext乗換マニュアル(新しいPC編)

SQL Server データベースエンジン、SQL
 Server Browser、両方とも「自動」に設定
 して「次へ(N)」をクリックします。

| (ンストール ルール<br>県戦の選択 | サービスアカウント 原会選手          |                      | *38    |      |        |
|---------------------|-------------------------|----------------------|--------|------|--------|
| 発発ルール<br>インスタンスの様式  | +-+'2                   | アカウントキ               | 1(20-F | 29-6 | アップの標業 |
| デーバーの構成             | SQL Server 7-3K-7 12/52 | NT Service#MSSQLSSQL | 1      | 自動   | -      |
| ータベースエンジンの構成        | SQL Server Browser      | NT AUTHORITYNLOCAL   |        | 自動   |        |
|                     | 詳細は256世255文             |                      |        |      |        |

 「混合モード(SQL Server 認証と Windows 認証)(M)」にチェックし、パス ワードは「0000」(ゼロ4つ)と設定して、 「次へ(N)>」ボタンをクリックしてくだ さい。

インストールが完了するまで待ちます。

| SQL Server 2019 ttor 297        |                                                                                                    | - 0                                                     |
|---------------------------------|----------------------------------------------------------------------------------------------------|---------------------------------------------------------|
| データベース エンジンの<br>データベース エンジンの目标セ | 青成<br>tallティモード、管理者、データ ディレクトリ、TempOB、並列地理の最大同意、メ                                                                                                    | 刊の制度、Filestream                                         |
| - アラベース ムジンジロ目接 ビネオ             | プーパーの確成 データティレクドリ TempD6 メモリ ユーザーインスタ<br>データバース エンジンの問題モードわよび管理者を指定します。<br>認証モード<br>① Windows 認証モード(W)<br>④ 混合モード (SQL Server 認証と Windows 認証(M)<br>SQL Server のシステム管理者 (ss) アカウントのパスワードを指定します。<br>パスワードの入力(E) ●●●● 0000 | >7 FLESTREAM                                            |
|                                 | SQL Server 管理者 印指定                                                                                                    |                                                         |
|                                 | DESKTOP-JESKESSMiden353 (hide tass)                                                                                                    | SQL Server の管理者には、データペー<br>スエンジンに対する典制限のアクセス<br>権があります。 |
|                                 | 現在のユーザーの進加(C) 進加(A)- 用除(R)                                                                                                    |                                                         |
|                                 | < 展3                                                                                                    | (B) 沢へ(N) > 考せンセル                                       |

14. すべて成功となっていることを確認して 「閉じる」をクリックします。

これで SQL Server のインストールは完了しました。

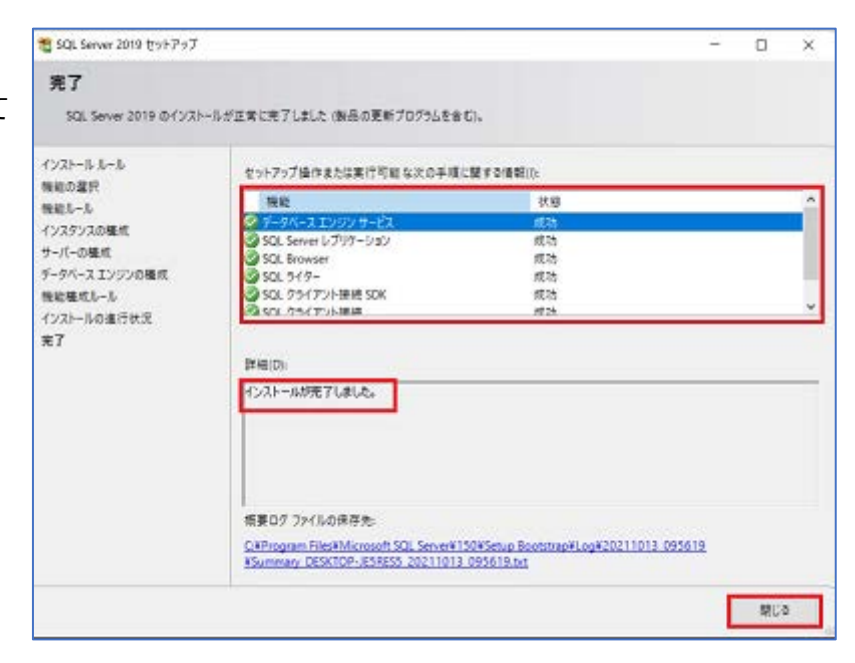

ヘルブ

バージョ

ン情報

終了

いいえ(N)

バック SQLアッ ショート 1. らくほん z 使っていたパソコンで、らくほんデータ z を起動 カット ブデート 「バックアップ」をクリック データ 新規 リモート 1-2717 らくほんzの「サブバックアップA・B」でバックアップしたファイ ログの 楽本5 令和 ルでもできます。4に記載したようにコピーしてください。 から 圧縮 バッチ (C) 1997-2019 本屋の村LLP 2. 参照ボタンを押し、バックアップ先フォルダを指定 らくほんデータェ / らくほん ェデータのバックアップ 通常は C:¥Rakuz C:¥Rakuz 開始 3. 右図のように完了メッセージが表示されます。 D-75 らくほんデータ z 3 で表示されたファイルを LAN もしくは USB メディア経由でらくほん Next を使 4 用するパソコンにコピーします。 はいの (コピーの方法はパソコンに詳しい方にお尋ねください) らくデータ Next を起動して、データを復元します

らくほんzパソコンでバックアップをおこない、らくほんNextのパソコンヘコピー

デスクトップにある「らくデータ Next」をダブルクリック 5.

この方法でデータ移行できるのはらくほんzからだけです。

らくほん4・5やラクプロ2からのデータ変更はできません。お問い合わせください。

「新規データ」をクリックすると「らくほんを使われるのは初めてです 6. か?」と表示されます。「はい」を選びます。

7. しばらくすると表示される「新規データを作成しました。結果を表示し ますか?」で「はい」を押すと、右図のようにメモ帳で3つのファイル が開きます。 右図のように「・・・処理されました」と表示されたら、メモ帳を閉じ

次へ進んでください。

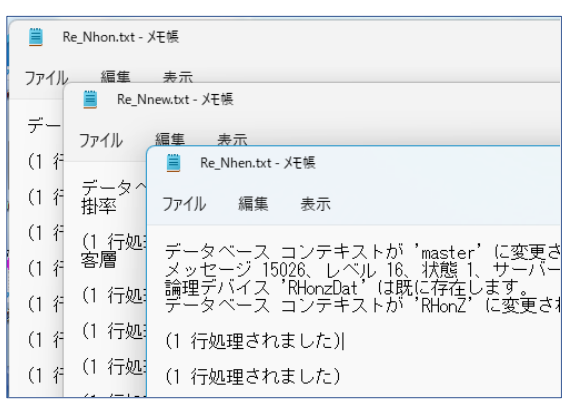

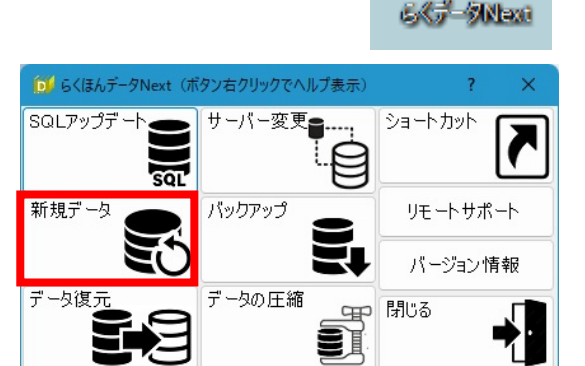

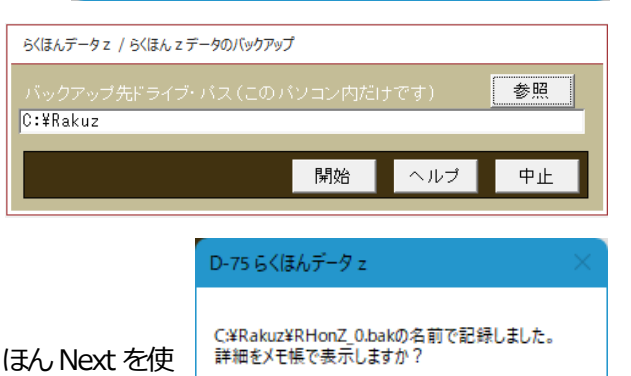

らくほんデータ z

8. データ復元をクリックします

| 🔟 らくほんデータNext(ボ | タン右クリックでヘノ | レプ表示) |        | ? )  | × |
|-----------------|------------|-------|--------|------|---|
|                 | サーバー変更     |       | ショートカッ |      |   |
| 新規データ           | バックアップ     | 2     | リモート   | サポート |   |
| S               |            | Ξŧ    | バージョ   | い情報  |   |
|                 | データの圧縮     | 5     | 閉じる    | •    |   |
| 573             |            | 28    |        | Ĺ    |   |

| _   |                                 |                                                                                                    | C / = BN-++                                                                                                    |
|-----|---------------------------------|----------------------------------------------------------------------------------------------------|----------------------------------------------------------------------------------------------------|
| 9.  | この処理をおこなうと、現在のテータはすべて削          | 除・・」と表示されたら は                                                                                           | 6C7-9Next                                                                                                    |
|     | い」をクリック。                        |                                                                                                    | この処理をおこなうと、現在のデータはすべて削除され上書きされます<br>「はい」・・・・現在のデータを削除してバックアップファイルから復元<br>「いいえ」・・・・処理を中止する                                                 |
|     |                                 |                                                                                                    | tum (uužm)                                                                                                    |
| 10. | 「復元するバックアップ元ファイルを選択してく          | 0 復元するバックアップ元ファイルを選択してください                                                                              | ×                                                                                                    |
|     | ださい。」と表示されます。4でコピーしたファイル        | ← → · ↑ 🛅 « Windows (C:)                                                                                | → RakuN → → C / RakuNの検索                                                                                                    |
|     | を指定。このとき更新日時を確認し間違えないよう         | 整理 ▼ 新しいフォルダー<br>> <sup>●</sup> RakuN 名前                                                                | 三 マ □ 0<br>更新日時 種類 サイズ                                                                                                    |
|     | にします。                           | → こ RakuZ RHonZ_0.1<br>→ 2 ネットワーク C RhonZ_3.1                                                           | bak         2022/10/14 14:00         BAK ファイル         636,532 KB           ak         2022/10/14 9:17         BAK ファイル         636,852 KB |
|     |                                 | 「 DL                                                                                                    | -L. つつつ/10/13 4C40 PAV コンド C73 473 VP<br>.bak マ バックアップファイル(*.bak) マ<br>開く(Q) キャンセル                                                        |
|     |                                 |                                                                                                    |                                                                                                    |
| 11. | IC:RakuN¥RHONZ_U.Dak から復元しまりか?」 | の記録メッセーシビーは「」                                                                                           | らくデータNext ×                                                                                                    |
|     |                                 |                                                                                                    | C:¥RakuN¥RHonZ_0.bakから、復元しますか?                                                                                                    |
|     |                                 |                                                                                                    | はいの いいえの                                                                                                    |
| 12. | しばらく待つと「・・・復元しました。復元結果をす        | 表示しますか?」 で「はい」                                                                                          | を らくデータNext ×                                                                                                    |
|     | 押します。                           |                                                                                                    | C:¥RakuN¥RHonZ_0.bakから復元しました。<br>復元結果を表示しますか?                                                                                             |
|     |                                 |                                                                                                    | はい <u>か</u> いいえ <u>い</u>                                                                                                    |
| 13. | 右図のようにメモ帳が開き「・・・正常に処理さ          | 🧮 Re_NKyosei.txt - Xモ帳                                                                                  | – 🗆 X                                                                                                    |
|     | わました」と表示されます。                   | ファイル 編集 表示                                                                                              | \$P                                                                                                    |
|     |                                 | データベース コンテキストが 'mas<br>データベース 'RHonZ'の 79552 ^<br>データベース 'RHonZ'の 1 ページ<br>RESTORE DATABASE により 79553 ^ | ter'に変更されました。<br>ージ、ファイル 1 のファイル 'RHonZ_dat' を処理しま<br>、ファイル 1 のファイル 'RHonZ log' を処理しました<br>ージが 4.098 秒間で正常に処理されました(151.659 M              |
|     |                                 |                                                                                                    |                                                                                                    |
|     | l                               | 行 1、列 1                                                                                                 | 100% Windows (CRLF) ANSI                                                                                                    |
| 14. | メモ帳を閉じ、デスクトップにある「らくほん Nex       | t」をダブルクリックします                                                                                           |                                                                                                    |

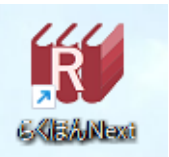

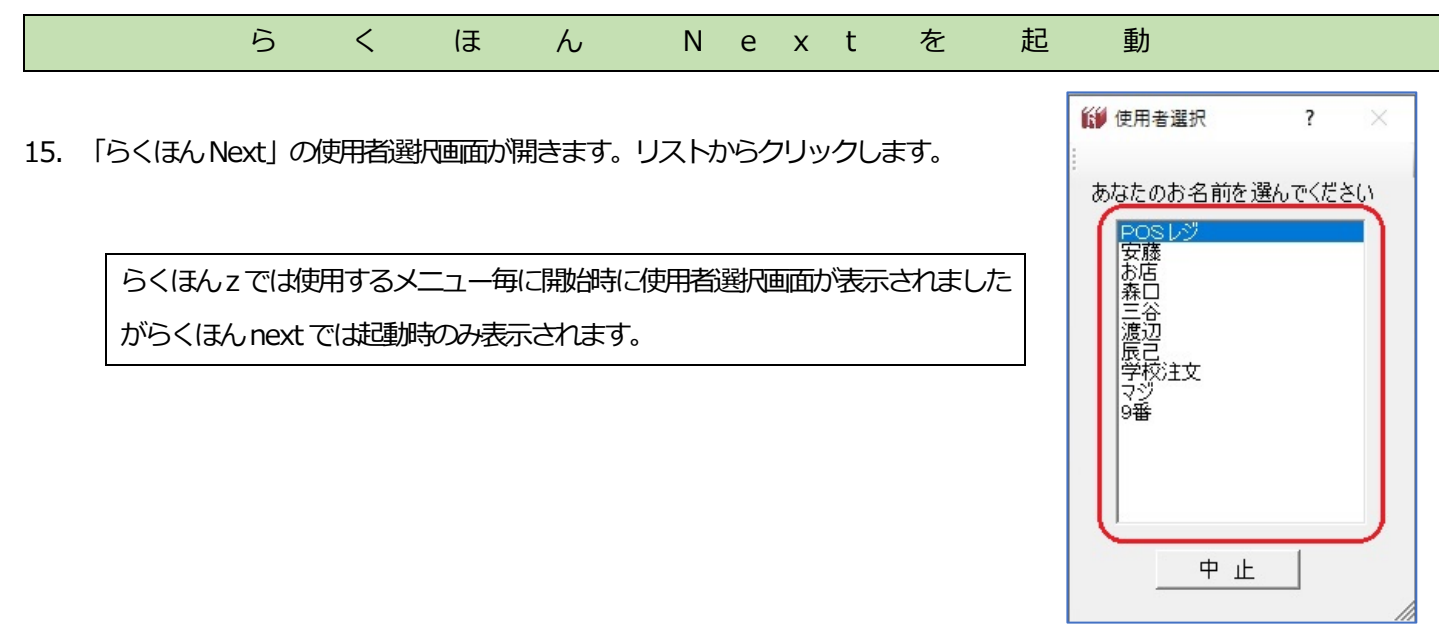

16. らくほん Next が開きます。

Nextのメニュー選択はメニューバーでおこないます。 右下(右図赤矢印)をマウスでドラッグしてサイズを変更でき ます。

| S CIB/UNC | ext (Ver=10.203 | ) 本屋の村 : Sei | ver=(local)¥S | QLEXPRESS (6< | ほんライセンス): | 使用期限= | ? | $\times$ |
|-----------|-----------------|--------------|---------------|---------------|-----------|-------|---|----------|
| ツール       | 外商              | 顧客           | 客注            | 商品入力          | 商品管理      | ヘルプ   |   |          |
|           |                 |              |               |               |           |       |   |          |
|           |                 |              |               |               |           |       |   |          |
|           |                 |              |               |               |           |       |   |          |
|           |                 |              |               |               |           |       |   |          |
|           |                 |              |               |               |           |       |   |          |
|           |                 |              |               |               |           |       |   |          |
|           |                 |              |               |               |           |       |   |          |
|           |                 |              |               |               |           |       |   |          |
|           |                 |              |               |               |           |       |   |          |
|           |                 |              |               |               |           |       |   |          |

17. 使用するメニューバーをクリックすると、そのメニュー項目が表示されます。右側に矢印があるメニューをクリックするとサブメニュー項目が表示されます。
 使用するメニューをクリックするとその処理が始まります。

| 🚺 GKIBAN | lext (Ver=10.203                                                                                                    | ) 本屋の村 :                                                           | : Serve | r=(loca | I)¥SQLEXPRES                       | S (らくほん | ライセンス): | 使用期限= |
|----------|----------------------------------------------------------------------------------------------------|--------------------------------------------------------------------|---------|---------|------------------------------------|---------|---------|-------|
| ツール      | 外商                                                                                                    | 顧客                                                                 |         | 客注      | ē 商品2                              | く力 商    | 品管理     | ヘルプ   |
|          | <ul> <li>雑誌入</li> <li>定期納</li> <li>注文納</li> <li>決合</li> <li>入金入</li> <li>値引入</li> <li>入金一</li> <li>納品一</li> <li>請求の</li> </ul> | 荷<br>高<br>書<br>書<br>書<br>書<br>寺<br>発<br>行<br>力<br>力<br>表<br>覧<br>元 |         |         |                                    |         |         |       |
|          | 納品済                                                                                                    | 検索                                                                 |         |         |                                    |         |         |       |
|          | 売掛す。<br>初期登<br>外商設                                                                                                    | /処理<br>録<br>定                                                      | •<br>•  |         | <del>晛残高更新</del><br>売掛一覧表<br>未入金一覧 |         |         |       |
|          |                                                                                                    |                                                                    |         |         | 担当者別集言<br>伝票一覧                     | +       |         |       |

18. 基本設定について

設定内容はらくほんこと共通です。

一部、らくほんzにはない設定もあります。右図のバ ックアップには「終了時のサブバックアップ」「終了時 にサブバックアップする時間差」の設定があります。

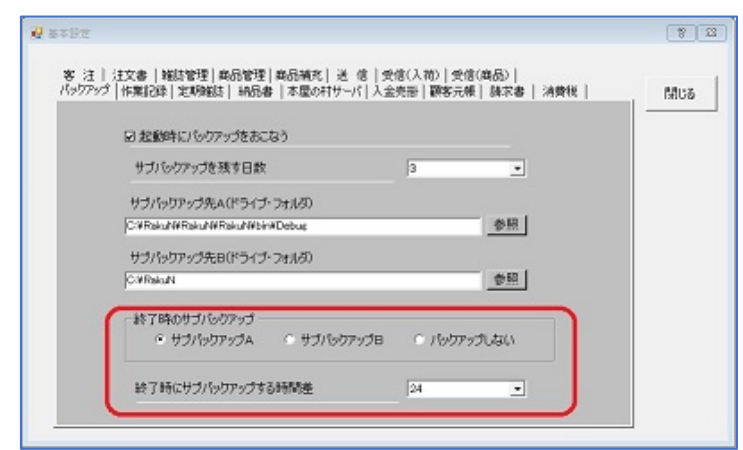

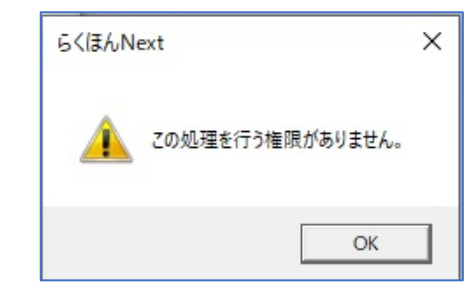

ツール

バックアップA バックアップB サーバー変更 担当者 作業一覧 月報 ユーザー登録 ライセンス 基ニュー 使用者変更 終了(X)

🚺 らくほんNext (Ver=10.203) 本屋の村

外商

顧客

- 19. 起動時に管理者権限のない使用者を指定した場合、権利者権限の必要なメニュー を開こうとすると右図のように「この処理を行う権限がありません」と表示され ます。
- 20. その場合は、ツールの「使用者変更」メニューを選んで、管理者権限のある使用者に変更して ください。

管理者権限の確認は「担当者」メニューでおこないます。
 使用者選択の時に使用者パスワードの入力が煩わしいときは担当者メニューで Pwd を空白にすることで入力しなくてもいいことになります。(お店の状況により判断してください)
 管理者権限が必要なメニューかは「メニュー」で設定できます。

(いずれもらくほん z と共通の設定です)

| ♥ 担当者<br>へルプ(F1) | ) | 閉じる(F4) | 全그년 |                    | 加(INS) 行詞      | 削除(DEL)   | ?    |
|------------------|---|---------|-----|--------------------|----------------|-----------|------|
| <u>א-ר</u>       | 7 | 担当者     | 略称  | 配達<br>  手数<br>  料率 | 入金<br>手数<br>料率 | 管理者<br>権限 | Pwd  |
|                  | 0 | レジ      | え   | 0.0                | 0.0            |           |      |
|                  | 1 | 山岡三郎    | SY  | 5.0                | 0.0            |           | 0000 |
|                  | 2 | 中西雄大    | YN  | 0.0                | 0.0            |           |      |
|                  | З | 沢田正則    | MS  | 0.0                | 0.0            |           |      |
|                  | 4 | 今西智子    | TI  | 0.0                | 0.0            |           |      |
|                  | 5 | 園田伸二    | SS  | 10.0               | 0.0            |           |      |
|                  | 6 | アルバイト1  | A1  | 0.0                | 0.0            |           |      |
|                  | 7 | 渡部佳奈美   | KY  | 0.0                | 0.0            |           | 7777 |
|                  | 8 | アルバイト2  | A2  | 0.0                | 0.0            |           |      |
|                  | 9 |         | 9   | 0.0                | 0.0            |           |      |
|                  |   |         |     |                    |                |           |      |